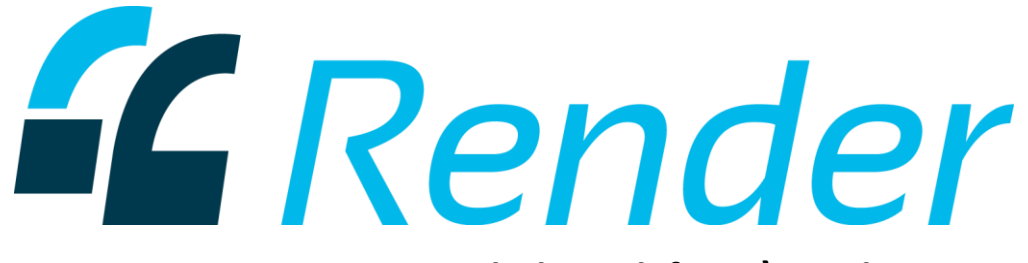

## How to Create a Symbolic Link for C:\Render

This is helpful if you need to run Render off of a different drive for security purposes.

Before you follow these instructions, install Render and download your project to your device.

Before starting, create a drive using an encrypted method. For the purposes of these instructions, the encrypted drive will be referred to as "F:." Make sure you are logged in as a user that has administrative privileges before starting these instructions.

## For the Render demo:

- 1. Go into C:\Render and copy the entire folder "Render."
- Paste this folder in the F: Drive, which is encrypted using the method you set up. Continue following the steps below.

## For a new project:

- 1. Delete any folders titled Render under the C: Drive.
- 2. Follow continuing steps below.

## Continue:

- 3. Click the windows key
- 4. Click on the search button in the upper right hand corner.
- 5. Type in "cmd" but don't press "Enter" just yet.
- 6. In the search results, right click on "Command Prompt" and choose "Run as administrator" from the pop-up menu. The user that is logged in must have administrative privileges. It should look like this:

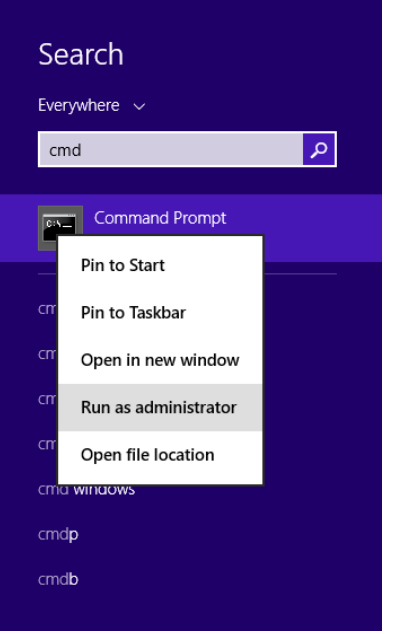

If prompted, input your password.

- 7. When the command box opens, type in the following command (If you are using a different drive than F:, replace that letter with your drive letter.)
  - mklink /d c:\Render f:\Render

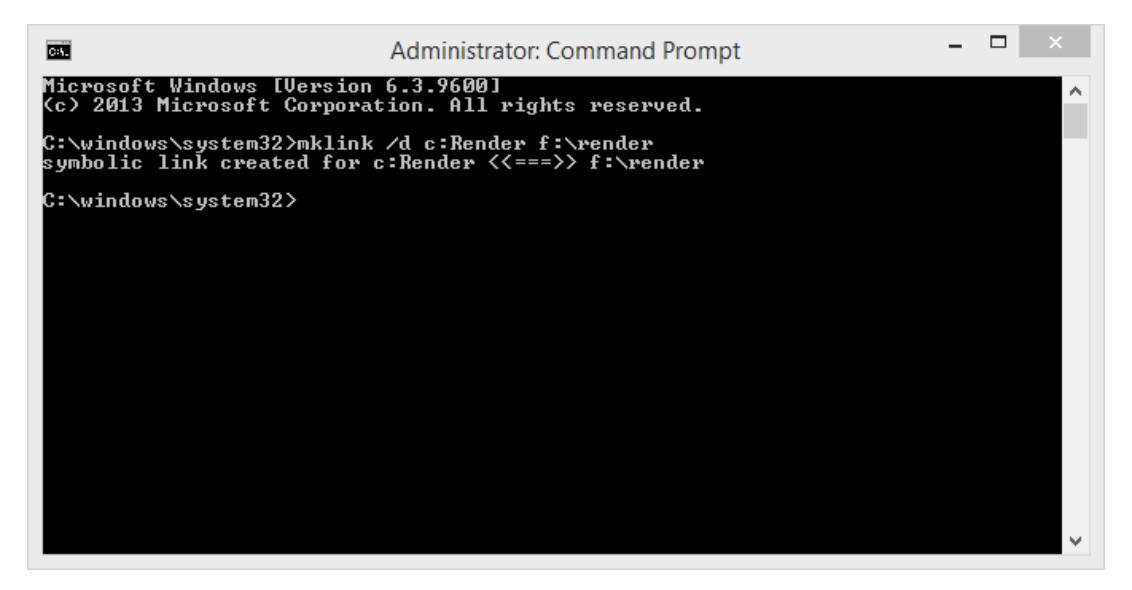

- 1. **To no longer use the symbolic link**, go into the F: Drive and change the name of the file "Render" to "Render project."
- 2. Cut this folder and paste it in the C: Drive.

- 3. Delete the folder in the C: Drive titled "Render." This is the symbolic link.
- 4. Change the name of the folder titled "Render project" to "Render."
- 5. You can now open Render and continue your project.
- 1. **To delete all Render files from your device**, go into the C: Drive and delete the folder titled "Render." This will delete the symbolic link.
- 2. Now go into the F: Drive and delete the folder titled "Render."
- 3. All Render files should now be deleted from your device.